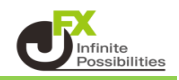

1 取引画面上部の【取引情報】→【入出金】をクリックします。

| H MATRIX TRADER                                                                                     |                                                    |                                          |                           |
|----------------------------------------------------------------------------------------------------|----------------------------------------------------|------------------------------------------|---------------------------|
| MATRIXTRADER                                                                                        |                                                    | サポート/サービス情報 操作マニュアル                      | Q&A 設定 お知らせ ログアウト         |
| 預託証拠金 1,936,962 有効証拠金 1,936,962 必要証拠                                                                | 姚金 0 発注証拠金                                         | 2 O 評価損益 C                               | 有効比率                      |
| 注文 ~ レート ~ チャート ~ 取引情報 ~ その他情報 ~ 入出                                                                 | 出金 ~                                               |                                          |                           |
|                                                                                                    | - □ × チャート(USD/JP                                  | Y 60分足)                                  | <del>79</del> 1> 🏘 💽 🗖 🔽  |
| USD/JPY 5分定 ローング BID ~         注文一覧 ポラション一覧 0           10:00         11:00         12:00           | <ul> <li>USD/JPY 60分足</li> <li>00 16:00</li> </ul> | <b>D 04/21</b> 08:00 16:00               | 04/24 08:00               |
| 100 800 当日約定履歴 スワップ 取引条件 ニュース                                                                       | 108.850                                            |                                          |                           |
| <sup>税いていら国面</sup><br>ポラション一覧                                                                       |                                                    |                                          | 108.500                   |
|                                                                                                    | 108.762                                            |                                          | 108.092<br>108.000        |
| ■読を聴く<br>109 700<br>109 502<br>109 502<br>■読を聴く<br>小林芳彦のマーケットナビ<br>109 502<br>■読を聴く<br>小林芳彦のマーケットナビ | 108.750                                            | 64-4-9-9-9-9-9-9-9-9-9-9-9-9-9-9-9-9-9-9 | 107.500<br>20 Mgs 100.762 |
| ☆ ポジション一覧他、全3件                                                                                      |                                                    |                                          |                           |
|                                                                                                    |                                                    | 注文一覧                                     |                           |
|                                                                                                    |                                                    | 7日~7 市馬道井 約支日時~                          |                           |
| EFF 300 €3,2LDG& 3,2LDG& ⇒3,2LBGA ++BU~P                                                            | 「「「「「」」」、「「」」、「「」」、「」、「」、「」、「」、「」、「」、「」、           | A777 計画改量 ● 新生日初 ×                       |                           |
| + v クイック注文 v レートパネル v チャート v 約                                                                      | 約定·注文履歴 > 自由設定1                                    | ✓ 自由設定2 ✓                                |                           |

2【入出金】画面が表示されます。

| 🕂 入出金                  |                                           |                  |    |      | <b>*</b> □ |         |
|------------------------|-------------------------------------------|------------------|----|------|------------|---------|
| クイック入金                 | 出金依頼リアルタイム出                               |                  |    |      |            |         |
| 受付中の出金の                | д                                         |                  | 更新 | 0件 ~ | 最終更新:14    | 4:34:00 |
| 受付番号>                  | 依頼日時                                      | 成立日時             | 科目 | 入金額  | 出金依頼額      | 出金月     |
|                        |                                           |                  |    |      |            |         |
|                        |                                           |                  |    |      |            |         |
|                        |                                           |                  |    |      |            |         |
|                        |                                           |                  |    |      |            |         |
|                        |                                           |                  |    |      |            |         |
| 入金合計金額:(<br>合計する対象は検索) | 0 出金合計金額:0 入出金差額<br>にヒットした全件です。表示しているものの合 | [:O<br>計ではありません。 |    |      |            |         |

3 検索条件を設定するには、【更新】ボタン左側の検索条件が表示されている箇所をクリックします。

| 🕂 入出金                  |                                           |                                                                                                    |    |      | <b>∻</b> □ |       |
|------------------------|-------------------------------------------|----------------------------------------------------------------------------------------------------|----|------|------------|-------|
| クイック入金                 | 出金依頼 リアルタイム                               | La Contra de la Contra de la Co |    |      |            |       |
| 受付中の出金のみ               | <del>7)</del>                             |                                                                                                    | 更新 | 0件 ~ | 最終更新:14:   | 34:00 |
| 受付番号>                  | 依頼日時                                      | 成立日時                                                                                                    | 科目 | 入金額  | 出金依頼額      | 出金    |
|                        |                                           |                                                                                                    |    |      |            |       |
|                        |                                           |                                                                                                    |    |      |            |       |
|                        |                                           |                                                                                                    |    |      |            |       |
|                        |                                           |                                                                                                    |    |      |            |       |
| 入金合計金額:0<br>合計する対象は検索に | ) 出金合計金額:0 入出金差額<br>ことットした全件です。表示しているものの合 | 頁:0<br>語すではありません。                                                                                                    |    |      |            |       |

4 検索条件の設定画面が表示されました。 【検索対象】を、「受付中の出金」または「下記で指定する条件」から設定します。 ここでは「下記で指定する条件」を設定します。

| ♣ 入出金                                                                          |        |      | * 💷 💶 💌       |
|--------------------------------------------------------------------------------|--------|------|---------------|
| クイック入金 出金依頼 リアルタイム出金                                                           |        |      |               |
| 受付中の出金のみ                                                                       | 更新     | 0件 ~ | 最終更新:14:41:03 |
| 検索対象: 🔘 受付中の出金 🔹 下記で指定する条件                                                     |        | 入金額  | 出金依頼額 出金成五    |
| 期間From: <ul> <li>当日始</li> <li>当月始</li> <li>2018/04/24 &lt; 00:00:00</li> </ul> |        |      |               |
| 期間To: 💿 翌日終 🔘 月末 🔘 2018/04/25~ 23:59:59                                        |        |      |               |
| 入出金区分: ● 全て ── 出金のみ ── 入金のみ<br>── リアルタイム出金 ── オンライン入金 ── 振替出金                  | ● 振替入金 |      |               |
| 科目: ● 全て ◎ 預入金 ◎ 手数料調整金 ◎ 出金<br>◎ 為替調整金 ◎ スワップ調整金 ◎ キャンペーン                     |        |      |               |
| 〔条件のクリア 〕<br>                                                                  | ОК     |      |               |
| 入金合計金額:0 出金合計金額:0 入出金差額:0<br>合計する対象は検索にヒットした全件です。表示しているものの合計ではありません。           |        |      |               |

【検索対象】

・ 受付中の出金…

現在受付中の出金依頼を対象に検索します。 期間や入出金区分を指定することも可能です。

- ・ 下記で指定する条件… 受付中の出金依頼も含め、 全ての入出金の履歴を指定した条件で検索します。
- 5 【期間From】と【期間To】の設定をします。

| ◆ 入出金                                                      |        |         | * 💷 드 💌         |
|------------------------------------------------------------|--------|---------|-----------------|
| クイック入金 出金依頼 リアルタイム出金                                       |        |         |                 |
| 受付中の出金のみ                                                   | 更新     | 0/#     | ▶ 最終更新:14:39:01 |
| 検索対象: 🔘 受付中の出金 🔹 下記で指定する条件                                 |        | 入金額     | 出金依頼額 出金!       |
| 期間From: 🔘 当日始 🔘 当月始 💿 2018/04/02~ 00:00:00                 |        |         |                 |
| 期間To: 🔘 翌日終 🔘 月末 💿 2018/04/25~ 23:59:59                    |        |         |                 |
|                                                            | ◎ 振替入金 |         |                 |
| 科目: • 全て ⑦ 預入金 ⑦ 手数料調整金 ⑧ 出金<br>◎ 為替調整金 ◎ スワップ調整金 ◎ キャンペーン |        |         |                 |
|                                                            | ОК     |         |                 |
|                                                            |        | 自由設定1 ~ | 自由設定2 ~         |

- 【期間From】 ・当日始
- ·当日始 ···当日の00:00~(例:2018/4/24の場合は2018/4/24 00:00:00~)
- ・当月始 ・・・当月1日の00:00:00~(例:2018/4/24の場合は2018/4/1 00:00:00~)
- ・日時指定 ・・・日時を入力して指定

【期間To】

- ・翌日終 ···Fromの翌日23:59:59
- ・月末 ···Fromで指定した月の末日23:59:59
- ・日時指定 ・・・日時を入力して指定

6【入出金区分】・【科目】を設定し【OK】をクリックします。

| <b>+</b> | 入出金      |                                                                                                    |        |     |     |   | <b>∻</b> [□ ~ ]_ |          | ( |
|----------|----------|----------------------------------------------------------------------------------------------------|--------|-----|-----|---|------------------|----------|---|
|          | クイック入金   | 出金依頼リアルタイム出金                                                                                                    |        |     |     |   |                  |          |   |
|          | 受付中の出金のる | 9                                                                                                    | 更新     |     | o件  | ~ | 最終更新::           | L4:39:01 |   |
|          | 検索対象:    | ◎ 受付中の出金 • 下記で指定する条件                                                                                                    |        |     | 入金額 |   | 出金依頼額            | 出金!      |   |
|          | 期間From : | ◎ 当日始 ◎ 当月始 ● 2018/04/02~ 00:00:00                                                                                            |        |     |     |   |                  |          |   |
|          | 期間To:    | ◎ 翌日終 ◎ 月末  • 2018/04/25 > 23:59:59                                                                                           |        |     |     |   |                  |          |   |
|          | 入出金区分:   | ● 全て 🔹 出金のみ 🔍 入金のみ<br>◎ リアルタイム出金 🔍 オンライン入金 🔍 振替出金                                                                             | 🔘 振替入金 |     |     |   |                  |          |   |
|          | 科目:      | <ul> <li>● 全て</li> <li>● 預入金</li> <li>● 手数料調整金</li> <li>● 出金</li> <li>● 為替調整金</li> <li>● スワップ調整金</li> <li>● キャンペーン</li> </ul> |        |     |     |   |                  |          |   |
|          |          |                                                                                                    |        |     |     |   |                  |          |   |
| 2注       | 条件のクリア   |                                                                                                    | ок     | 自由設 | 定1  | ~ | 自由設定2            | ~        |   |

- ・ 入出金区分 ・・・ 入出金の分類を指定することができます。
- ・ 科目 ・・・ 入出金区分のさらに詳細な分類を指定することができます。
- 7 指定した条件で入出金の履歴が表示されました。 履歴の下部には、検索条件に設定した期間の入出金合計が表示されます。

| ♣ 入出金                            |                                     |                       |                      |            | * 👓 드 💌 🗙    |
|----------------------------------|-------------------------------------|-----------------------|----------------------|------------|--------------|
| クイック入金 出金                        | 依頼 リアルタイム出金                         |                       |                      |            |              |
| 期間:2018/04/02 00:0               | 0:00~2018/04/25 23:59:              | 59                    | 更新                   | 1~6件 ~     |              |
| 受付番号>                            | 依頼日時                                | 成立日時                  | 科目                   | 入金額        | 出金依頼額 出金!    |
| 1811400008922022                 | 2018/04/24 11:14:03                 | 2018/04/24 11:14:     | 20 出金                |            | 10,000       |
| 1811400008909522                 | 2018/04/24 11:10:37                 | 2018/04/24 11-10      |                      |            | 10.000       |
| 1811400008898422                 | 2018/04/24 11:08:36                 | 2018/04/24 直          | 面に表示される              | る件数は100件単位 | です。          |
| 1811400008883122                 | 2018/04/24 11:06:34                 | 2018/04/24 履          | 歴が100件以」             | とある場合は、画面  | 右上にある【1~100  |
| 1811300004349322                 | 2018/04/23 19:52:39                 | 19<br>2018/04/23<br>が | -]のフルタワン<br>「表示されます。 | をクリックして切りる | 皆えすると、次の100件 |
| 1810300036677122                 | 2018/04/13 17:19:21                 | 2018/04/13            | 101100100170         | ,          |              |
| _                                |                                     |                       |                      |            |              |
| 入金合計金額:0 出金合<br>合計する対象は検索にとットした全 | 計金額:0 入出金差額:0<br>消代す。表示しているものの合計ではあ | らりません。                |                      |            |              |